## Connecting MacBook to "CityU Alumni" wireless network

a) Click on the **"Wireless Network icon"** to list the available wireless networks in range and then select the **"CityU Alumni**" network.

| CityU Alumni            |  |
|-------------------------|--|
| CityU WLAN (WPA)        |  |
| CityUGuest              |  |
| cscsup                  |  |
| CSL                     |  |
| CSL Auto Connect        |  |
| eduroam                 |  |
| Universities via CSL    |  |
| Universities via Y5ZONE |  |
| Universities WiFi       |  |
| Virtual Desktop Service |  |
| WaveLAN Network         |  |
| Wi-Fi.HK via CityU      |  |
| Y5ZONE *                |  |

b) Wait until you see the logon window to prompt you for the user name and password. Enter your **EID** and **network connection password** to login.

| The Wi-Fi network "CityU Alumni" requires<br>WPA2 enterprise credentials. |                                        |  |
|---------------------------------------------------------------------------|----------------------------------------|--|
| Mode:                                                                     | Automatic                              |  |
| Username:                                                                 | your_EID                               |  |
| Password:                                                                 | ••••••                                 |  |
|                                                                           | Show password<br>Remember this network |  |
| ?                                                                         | Cancel Join                            |  |

c) You can now access the Internet upon successful logon.